## 4 進捗状況を確認するには

ご依頼済の修理・校正作業の内容、および、進捗状況を確認することができます。

## Step 1 進捗確認画面移行

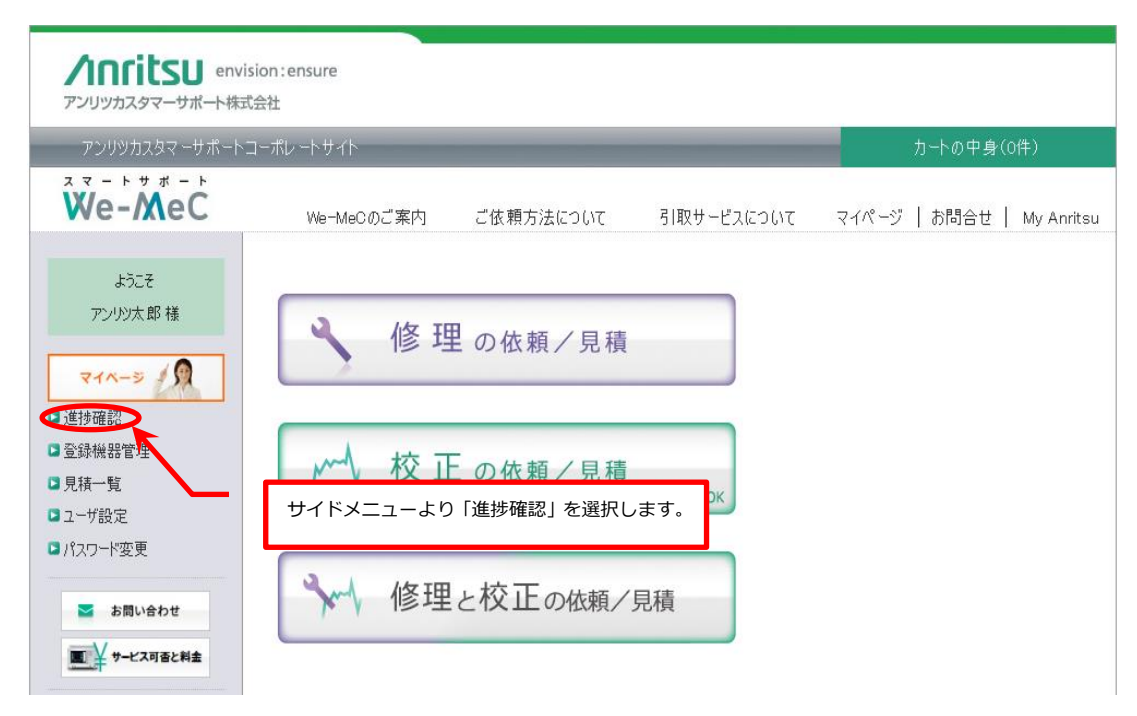

## Step 2 進捗確認

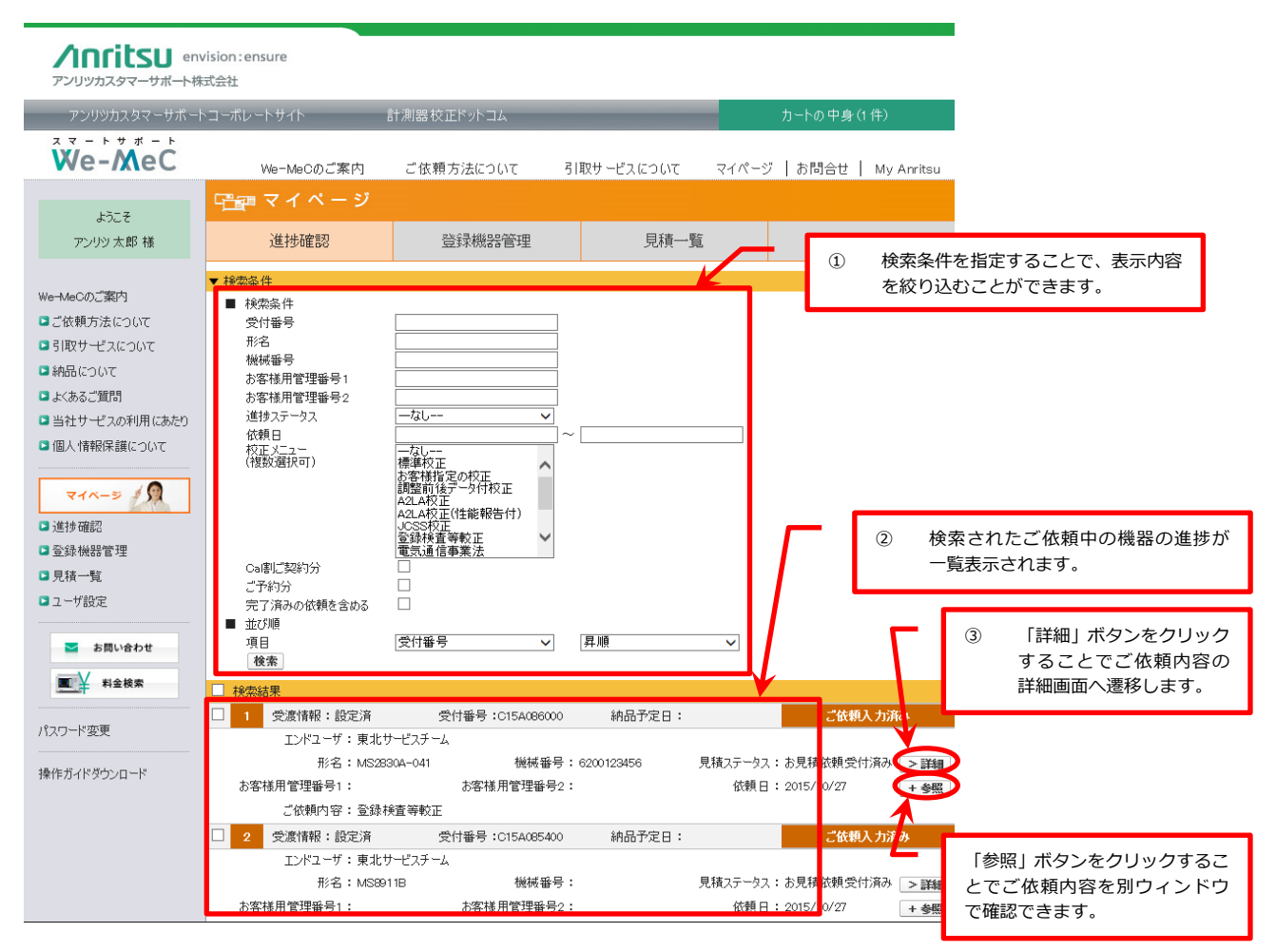

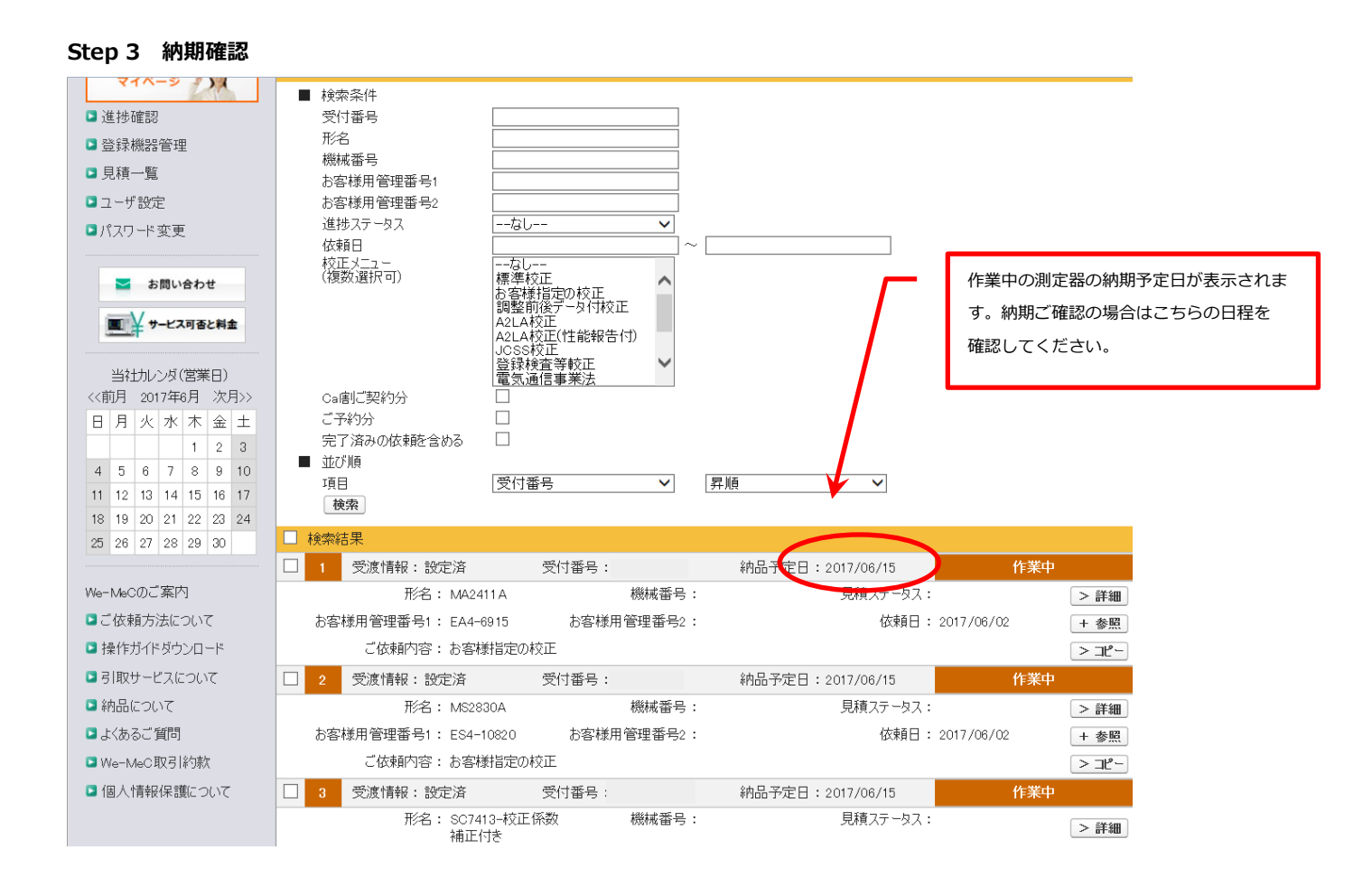

詳細では、依頼内容として作業状況、機器受付時の画像、問合せ内容の確認ができます。

機器受付時の画像の一覧表示とダウンロードが可能です。

| 「白白」マイページ                            |                                                       |                                        |                   |   |
|--------------------------------------|-------------------------------------------------------|----------------------------------------|-------------------|---|
| 進捗確認                                 | 登録機器管理                                                | 見積一覧                                   | ユーザ設定             |   |
| >進掛一覧に戻る [詳細表示] ■詳細表示                | 】【ご依頼機器】【ご依頼内容①】[ご<br>【その他連絡事項】【作業 <mark>】【受付時</mark> | 依頼内容②[お受け渡し方法][5]<br>(の画像]<br>(ひ問合せ内容] | 又/出張先][返送先] [請求先] |   |
| ○○○○○○○○○○○○○○○○○○○○○○○○○○○○○○○○○○○○ | 0172000100                                            |                                        |                   | · |
|                                      |                                                       |                                        |                   |   |